# VMware ESXiエンドツーエンドジャンボMTUを 使用したUCSの設定

| 内容                         |  |
|----------------------------|--|
| <u>はじめに</u>                |  |
| <u>前提条件</u>                |  |
| <u>要件</u>                  |  |
| <u>使用するコンポーネント</u>         |  |
| <u>設定</u>                  |  |
| <u>ネットワーク図</u>             |  |
| <u>Cisco UCS の設定</u>       |  |
| 確認                         |  |
| <u>N5k の設定</u>             |  |
|                            |  |
| <u>VMware ESXi の設定</u>     |  |
|                            |  |
| <u>Cisco IOS の構成</u>       |  |
|                            |  |
| <u>N1kV の設定</u>            |  |
|                            |  |
| <u>NetApp FAS 3240 の設定</u> |  |
|                            |  |

# はじめに

このドキュメントでは、シスコデータセンターデバイス間でジャンボ最大伝送ユニット(MTU)を エンドツーエンドで設定する方法について説明します。

# 前提条件

### 要件

次の項目に関する知識があることが推奨されます。

- VMware ESXi
- Cisco UCS
- Cisco N5k
- Cisco Internet Small Computer Systems Interface ( iSCSI )

# 使用するコンポーネント

このドキュメントでは、Cisco Unified Computing System (UCS) にインストールされた

VMware ESXi ホスト、Cisco Nexus 1000V シリーズ スイッチ(N1kV)、Cisco Nexus 5000 シ リーズ スイッチ(N5k)、および Cisco NetApp コントローラから構成されるネットワーク内の Cisco Data Center デバイスのすべてで、ジャンボ最大伝送ユニット(MTU)エンドツーエンド を設定する方法について説明します。

このドキュメントの情報は、次のソフトウェアとハードウェアのバージョンに基づいています。

- Cisco Nexus 5020 シリーズ スイッチ バージョン 5.0(3)N2(2a)
- Cisco UCS バージョン 2.1(1d)
- ・ シスコ仮想インターフェイス カード(VIC)を搭載した Cisco UCS B200 M3 ブレード サー バ 1240
- ・ vSphere 5.0 (ESXi および vCenter)
- Cisco N1kV バージョン 4.2(1)SV2(2.1a)
- NetApp FAS 3240

このドキュメントの情報は、特定のラボ環境にあるデバイスに基づいて作成されました。このド キュメントで使用するすべてのデバイスは、クリアな(デフォルト)設定で作業を開始していま す。本稼働中のネットワークでは、各コマンドによって起こる可能性がある影響を十分確認して ください。

## 設定

ネットワーク図

一般的な iSCSI ストレージ エリア ネットワーク(SAN)導入では、イーサネットのエンド ホス トモードのファブリック インターコネクトを搭載した Cisco UCS と、上流に位置するスイッチ またはスイッチド ネットワークを介して接続されたストレージ ターゲットを使用します。

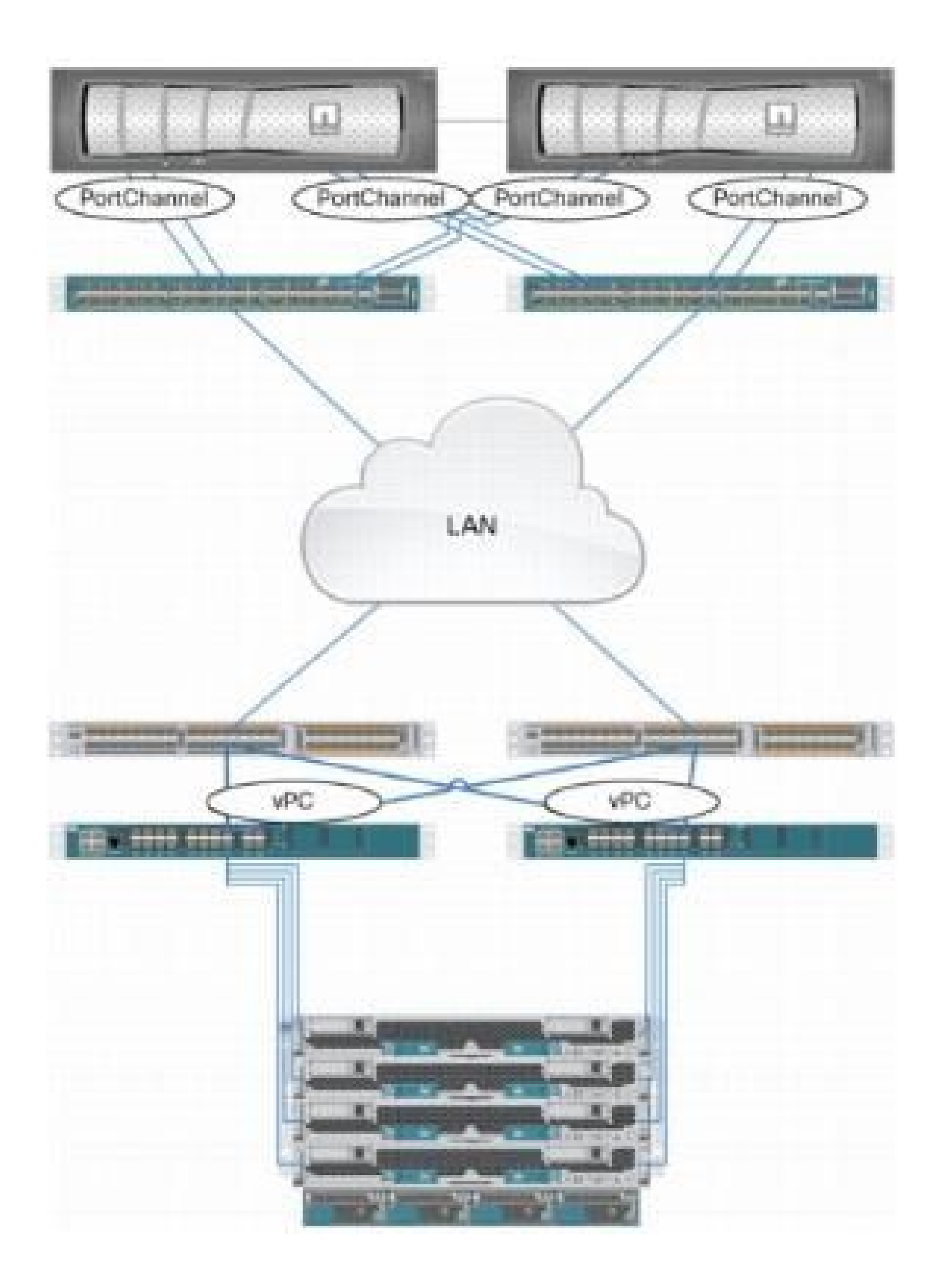

UCS のアプライアンスのポートを使用して、ストレージをファブリック インターコネクトに直接接続できます。

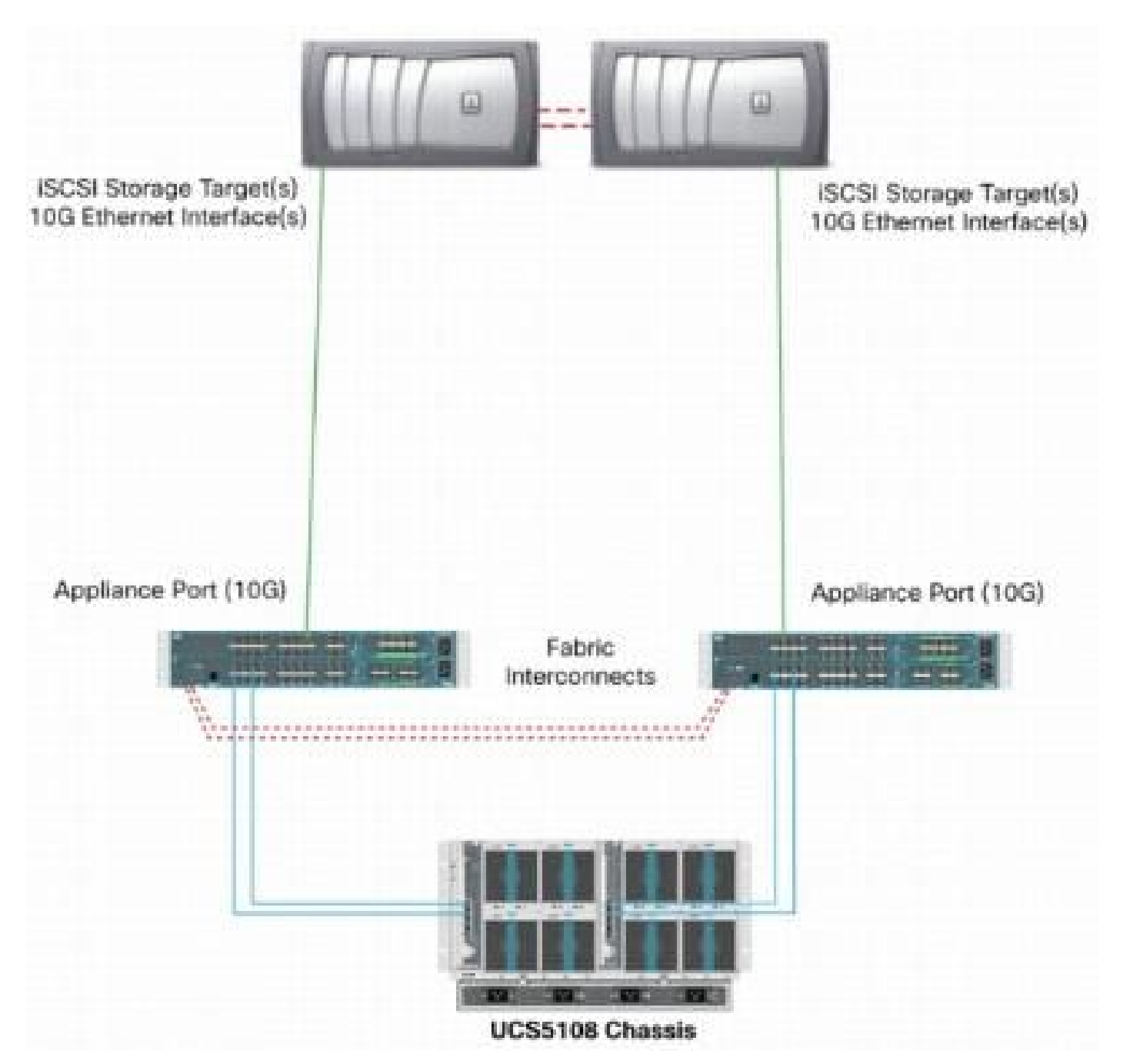

アップストリームのネットワークが 1 GbE と 10 GbE のいずれであっても、ジャンボ フレーム (たとえば、MTU サイズが 9000 バイト)を使用するとパフォーマンスが向上します。これは、 一定のデータ量のために送信する必要がある個々のフレームの数が減るためと、iSCSI のデータ ブロックを複数のイーサネット フレームに分割する必要性が低下するためです。ホストとストレ ージの CPU 使用率も下がります。

ジャンボフレームを使用する場合は、UCSとストレージターゲット、およびその間にあるすべて のネットワーク機器が、より大きなフレームサイズをサポートできるように設定されていること を確認します。

これはジャンボ MTU がドメイン全体で有効であるためにはエンドツーエンド(発信側からター ゲットまで)で設定されている必要があることを意味します。 ジャンボ MTU をエンドツーエンドで設定するために使用する手順の概要を以下に示します。

- 1. MTU に 9000 を指定して UCS Quality of Service(QoS)システム クラスを作成してから、 ジャンボ MTU で仮想 NIC(vNIC)を設定します。
- 2. 発信側(UCS)と iSCSI ターゲット間のすべてのスイッチでジャンボ フレーム(MTU 9000)をイネーブルにします。
- オペレーティング システム(OS)のアダプタ(ESXiの VM カーネルのポート)でジャンボフレームを有効にします。
- 4. NetApp インターフェイス上でジャンボ フレームを有効にします。

◇ 注:詳細については、シスコの記事「<u>Cisco Unified Computing System(UCS)ストレージ接</u> <u>続オプションとNetAppストレージのベストプラクティス</u>」を参照してください。

#### Cisco UCS の設定

MTU は UCS 内のサービス クラス(CoS)ごとに設定されます。vSwitch に向かう vNIC に QoS ポリシーが定義されていない場合、トラフィックはベストエフォート クラスに移動します。

ジャンボ フレームをイネーブルにするには、次の手順を実行します。

- 1. UCS GUI で、[LAN] タブをクリックします。
- 2. [LAN] > [LAN Cloud] > [QoS System Class] に移動します。
- [QoS System Class] をクリックし、トラフィック クラス(iSCSI のトラフィックを伝送)の MTU を 9216 に変更します。

◆ 注:この例では、このMTUアップデートを説明するために、ベストエフォートトラフィッククラスを使用します。

| 🚔 Cisco Unified Computing System Manager - C | 1500           |            |         |               |                 |    |            |        |   |                     |
|----------------------------------------------|----------------|------------|---------|---------------|-----------------|----|------------|--------|---|---------------------|
| Fault Summary                                | 🕄 🔘 🖽 New 🔹    | 🛃 galian   | s   🕜 ( | 0 APerding 70 | nek en 🛛 🚺 Entr | Š. |            |        |   |                     |
| 1 3 5 5                                      | >> 🗃 LAN > 🔿 I | AN Cloud + | W Qos   | System Class  |                 |    |            |        |   |                     |
| Equipment Servers LAN SAN VM Admin           | General Events | PSM        |         | <u>.</u>      |                 |    |            |        |   |                     |
| Filter: Al 🔹                                 | Priority       | Enabled    | CoS     | Packet Drop   | Weight          |    | Weight (%) | мти    |   | Multicast Optimized |
| te les                                       | Platinum       | N.         | 5       |               | 3               | •  | 27         | normal | - | <b>1</b>            |
|                                              | Gold           | Z          | 4       | V.            | 3               |    | 27         | nomal  |   |                     |
| C LAN Coud                                   | Silver         | $[\nabla]$ | 2       | V             | 2               | +  | 10         | normal | - |                     |
| 🛈 🚥 Fabric B                                 | Bronze         | Z          | 1       |               | best-effort     |    | 9          | normal |   |                     |
| E LAN Pin Groups                             | Best Effort    |            | Any     |               | best-effort     | +  | 9          | 9216   | - | 10                  |
| LAN Pin Group test                           | Fibre Channel  |            | 3       |               | best-effort     | •  | 10         | Υ.     | • | N/A                 |

4. [LAN] タブで QoS ポリシーを作成し、ストレージ トラフィックを伝送する vNIC に適用します。

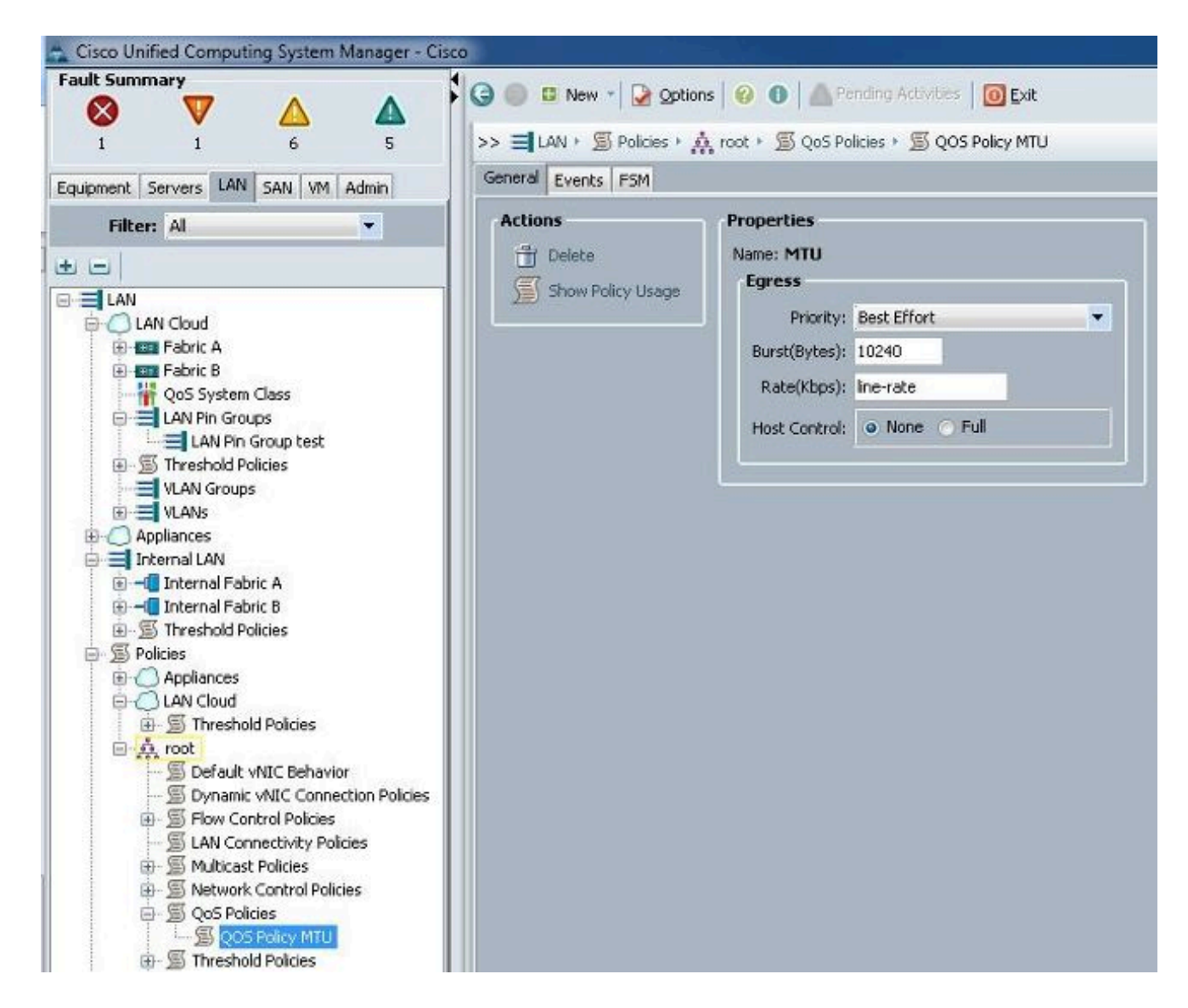

5. vNIC のテンプレートまたは [Service Profiles] の下の実際の vNIC に移動し、MTU 値に 9000 を設定します。

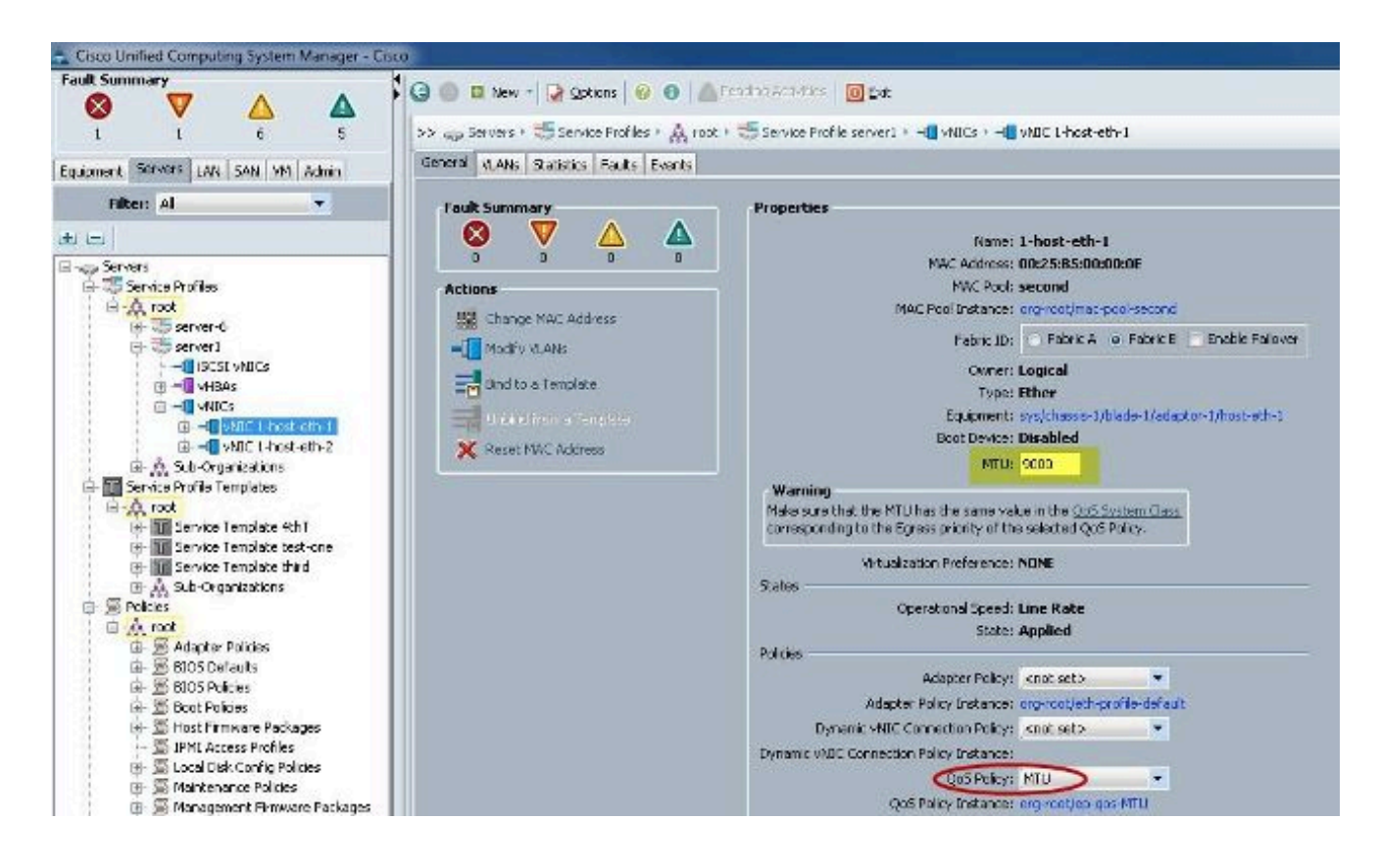

#### 確認

vNIC に前述の MTU が設定されていることを確認します。

| Cisco-A#            |            |                                                                                                    |                           |
|---------------------|------------|----------------------------------------------------------------------------------------------------|---------------------------|
| Cisco-A# scope serv | ice-profil | le server 1/1                                                                                                    |                           |
| Cisco-A /org/servic | e-profile  | # show vnic                                                                                                    |                           |
| - Constant          |            |                                                                                                    |                           |
| VNIC:               | 2003 8     | 11월 - 11일 - 11일 - 11일 - 11일 - 11일 - 11일 - 11일 - 11일 - 11일 - 11일 - 11일 - 11일 - 11일 - 11일 - 11일 - 11일 - 11일 - 11일<br>- 11일 - 11일 - 11일 - 11일 - 11일 - 11일 - 11일 - 11일 - 11일 - 11일 - 11일 - 11일 - 11일 - 11일 - 11일 - 11일 - 11일 - 11일 - 11<br>- 11일 - 11일 - 11일 - 11일 - 11일 - 11일 - 11일 - 11일 - 11일 - 11일 - 11일 - 11 | ere i tel tel di an       |
| Name                | Fabric     | c ID Dynamic MAC Addr                                                                                                    | Virtualization Preference |
| 1-host-eth-1        | в          | 00:25:B5:00:00:0E                                                                                                    | NONE                      |
| 1-host-eth-2        | A          | 00:25:B5:00:00:0D                                                                                                    | NONE                      |
| Cisco-A /org/servic | e-profile  | # show vnic 1-host-et                                                                                                    | h-1 detail                |
|                     |            |                                                                                                    |                           |
| VNIC:               |            |                                                                                                    |                           |
| Name: 1-host-et     | h-1        |                                                                                                    |                           |
| Fabric ID: B        |            |                                                                                                    |                           |
| Dynamic MAC Add     | r: 00:25:H | B5:00:00:0E                                                                                                    |                           |
| Desired Order:      | 2          |                                                                                                    |                           |
| Actual Order: 2     |            |                                                                                                    |                           |
| Desired VCon Pl     | acement: 1 | Any                                                                                                    |                           |
| Actual VCon Pla     | cement: 1  |                                                                                                    |                           |
| Equipment: sys/     | chassis-1  | /blade-1/adaptor-1/hos                                                                                                    | t-eth-1                   |
| Host Interface      | Ethernet   | TTU: 9000                                                                                                    |                           |
| Template Name:      |            |                                                                                                    |                           |
| Oper Nw Templ N     | ame:       |                                                                                                    |                           |
| Adapter Policy:     |            |                                                                                                    |                           |
| Oper Adapter Po     | licy: org- | -root/eth-profile-defa                                                                                                    | ult                       |
| MAC Pool: secon     | d          |                                                                                                    |                           |
| Oper MAC Pool:      | org-root/1 | mac-pool-second                                                                                                    |                           |
| Pin Group:          |            |                                                                                                    |                           |
| QoS Policy: MTU     |            |                                                                                                    |                           |
| Oper QoS Policy     | : org-root | t/ep-qos-MTU                                                                                                    |                           |
| Network Control     | Policy:    |                                                                                                    |                           |
| Oper Network Co     | ntrol Poli | icy: org-root/nwctrl-de                                                                                                    | efault                    |
| Stats Policy: d     | efault     |                                                                                                    |                           |
| Oper Stats Poli     | cy: org-re | oot/thr-policy-default                                                                                                    |                           |
| Virtualization      | Preference | B: NONE                                                                                                    |                           |
| Parent vNIC DN:     |            |                                                                                                    |                           |
| Current Task:       |            |                                                                                                    |                           |

アップリンク ポートでジャンボ MTU がイネーブルであることを確認します。

```
Cisco-A(nxos)# show port-channel sum
                         P - Up in port-channel (members)
Flags:
        D - Down
        I - Individual
                         H - Hot-standby (LACP only)
        s - Suspended
                         r - Module-removed
        S - Switched
                         R - Routed
        U -
            Up (port-channel)
Group Port-
                  Type
                            Protocol
                                      Member Ports
      Channel
      Pol(SU)
                  Eth
                                       Eth1/31(P)
                                                    Eth1/32(P)
                            LACP
      Po1025(SU)
                                       Eth1/1(P)
1025
                  Eth
                            NONE
                                                    Eth1/2(P)
                                                                  Eth1/3(P)
                                      Eth1/4(P)
Cisco-A(nxos)# show queuing interface ethernet 1/31
Ethernet1/31 queuing information:
  TX Queuing
               sched-type oper-bandwidth
    qos-group
        0
                WRR
                                  9
                                  10
        1
                WRR
        2
                                  27
                WRR
        3
                WRR
                                  27
        4
                WRR
                                  18
        5
                WRR
                                   9
  RX Queuing
    qos-group 0
    q-size: 94400, HW MTU: 9216 (9216 configured)
    drop-type: drop, xon: 0,
                              xott: 590
    Statistics:
```

N5k の設定

N5k を使用する場合、ジャンボ MTU はシステム レベルでイネーブルです。

ジャンボ MTU 用にシステムを設定するには、コマンド プロンプトを開き、次のコマンドを入力 してください。

switch(config)#policy-map type network-qos jumbo
switch(config-pmap-nq)#class type network-qos class-default
switch(config-pmap-c-nq)#mtu 9216
switch(config-pmap-c-nq)#exit
switch(config-pmap-nq)#exit
switch(config)#system qos
switch(config-sys-qos)#service-policy type network-qos jumbo

#### 確認

ジャンボ MTU がイネーブルになっていることを確認するには show queuing interface Ethernet x/y コマンドを入力します。

-Rack17-1# sh queuing interface e1/1 Sthernet1/1 queuing information: TX Queuing qos-group sched-type oper-bandwidth 0 WRR 50 1 WRR 50 RX Queuing qos-group 0 g-size: 243200, HW MTU: 9280 (9216 configured) drop-type: drop, xon: 0, xoff: 243200 Statistics: Pkts received over the port : 2649650 Ucast pkts sent to the cross-bar : 34869 Mcast pkts sent to the cross-bar : 2614781 Ucast pkts received from the cross-bar : 22283 Pkts sent to the port 32686923 Pkts discarded on ingress 0 Per-priority-pause status : Rx (Inactive), Tx (Inactive)

✎ 注:show interface Ethernet x/yコマンドは、MTU 1500を示しますが、これは正しくありま せん。

VMware ESXi の設定

すべてのポート グループおよびポートでジャンボ フレームを使用するように vSwitch の MTU 値 を設定できます。

ホスト vSwitch でジャンボ フレームをイネーブルにするには、次の手順を実行します。

- 1. vSphere のクライアントから [Home] > [Inventory] > [Hosts and Clusters] に移動します。
- 2. ホストを選択します。
- 3. [Configuration] タブをクリックします。
- 4. [Hardware] メニューで [Networking] を選択します。
- 5. [View] フィールドで [vSphere Standard Switch] を選択します。
- 6. [Properties] をクリックします。
- 7. [Properties] ポップアップ ウィンドウの [Ports] タブで [vSwitch] を選択します。
- 8. [Edit] をクリックします。
- 9. ポップアップ ウィンドウの [General] タブで、[MTU]([Advanced Properties] の下)をデフ ォルト値(1500)から 9000 に変更します。これにより、vSwitch のすべてのポート グルー プおよびポートでジャンボ フレームが有効になります。

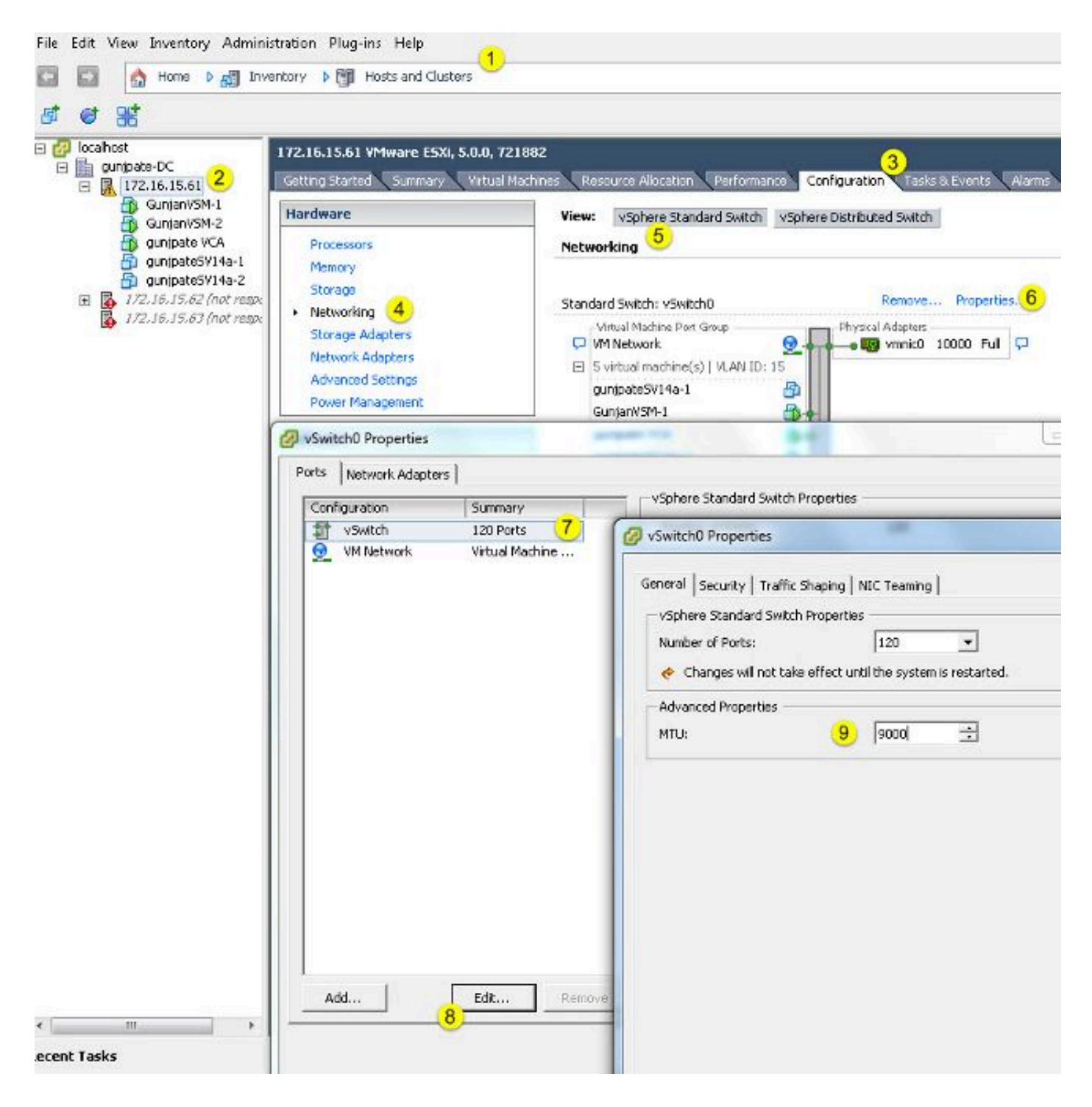

vCenter Server からの VM カーネル ポートだけでジャンボ フレームを有効にするには、次の手 順を実行します。

- 1. vSphere のクライアントから、[Home] > [Inventory] > [Hosts and Clusters] に移動します。
- 2. ホストを選択します。
- 3. [Configuration] タブをクリックします。
- 4. [Hardware] メニューで [Networking] を選択します。
- 5. [View] フィールドで [vSphere Standard Switch] を選択します。

6. [Properties] をクリックします。

7. [Properties] ポップアップ ウィンドウの [Ports] タブで [VMkernel] を選択します。

- 8. [Edit] をクリックします。
- 9. ポップアップ ウィンドウの [General] タブで、[MTU]([NIC Settings] の下)をデフォルト 値(1500)から 9000 に変更します。これにより、vSwitch の VM カーネル ポートだけでジ ャンボ フレームが有効になります。

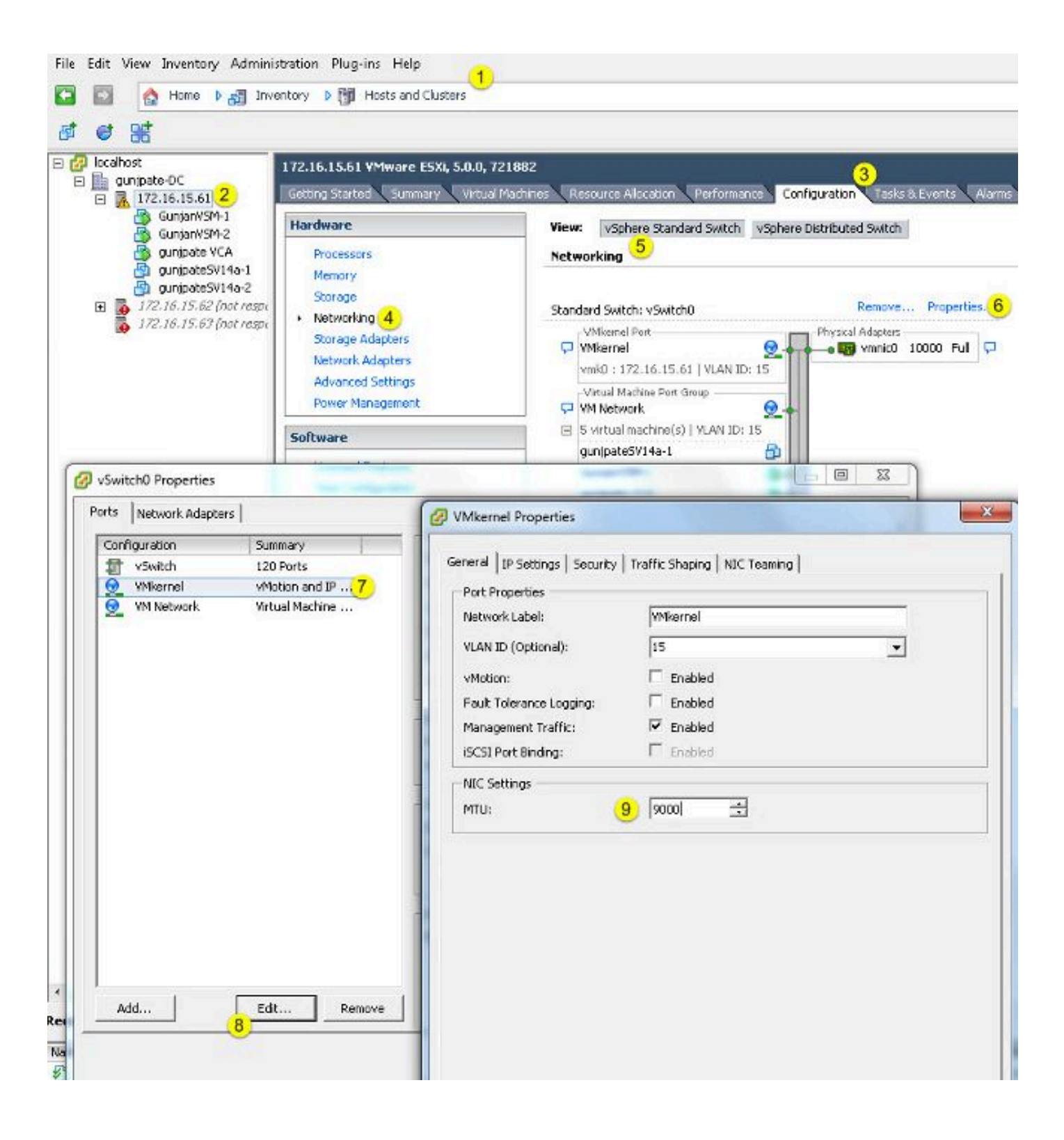

#### 確認

vmkping -d -s 8972 <storage appliance ip address> コマンドを入力してネットワーク接続をテス トし、VMカーネルのポートでジャンボMTUを使用してpingできることを確認します。

 ヒント:このコマンドの詳細については、VMwareの記事「<u>Testing VMkernel network</u> <u>connectivity with the vmkping command</u>」を参照してください。

✤ 注:実際の最大パケットサイズは8972バイトです。IPおよびICMPヘッダーバイトを追加す ると、9000バイトのパケットが送信されます。

ESXi ホストのレベルで、MTU 設定が適切に設定されていることを確認します。

| ~ ∦ esxcfg<br>Interface | -vmknic -1<br>Port Group/DVPort | IP Family | IP Address   | Netmask       | Broadcast     | MAC Address       | нги  | TSO MSS | Enabled | туре   |
|-------------------------|---------------------------------|-----------|--------------|---------------|---------------|-------------------|------|---------|---------|--------|
| vmk0                    | 320                             | IPv4      | 172.16.15.61 | 255.255.255.0 | 172.16.15.255 | 00:25:b5:00:00:0e | 1500 | 65535   | true    | STATIC |
| vmkl                    | Demo-MTU                        | IPv4      | 1.1.1.1      | 255.255.255.0 | 1.1.1.255     | 00:50:56:73:40:cb | 9000 | 65535   | true    | STRIC  |

#### Cisco IOS の構成

Cisco IOS<sup>® スイッチでは、スイッチ レベルにグローバル MTU の概念はありません。</sup>代わりに、MTU は、イ ンターフェイスまたはイーサチャネルのレベルで設定されます。

ジャンボ MTU を設定するには、次のコマンドを入力します。

7609(config)#int gigabitEthernet 1/1
7609(config-if)#mtu ?
<1500-9216> MTU size in bytes
7609(config-if)#mtu 9216

#### 確認

設定が正しいことを確認するには、show interfaces gigabitEthernet 1/1 コマンドを入力します。

7609#show interfaces gigabitEthernet 1/1

GigabitEthernet1/1 is up, line protocol is up (connected) Hardware is C6k 1000Mb 802.3, address is 0007.0d0e.640a (bia 0007.0d0e.640a) MTU 9216 bytes, BW 1000000 Kbit, DLY 10 usec, reliability 255/255, txload 1/255, rxload 1/255

### N1kV の設定

N1kVでは、ジャンボMTUはアップリンク用のイーサネットポートプロファイルでのみ設定できます。vEthernetインターフェイスでは設定できません。

確認

設定が正しいことを確認するには、show run port-profile UPLINK コマンドを入力します。

```
GunjanVSM# show run port-profile UPLINK
Command: show running-config port-profile UPLINK
!Time: Sat Feb 22 22:25:12 2014
version 4.2(1)SV2(2.1a)
port-profile type ethernet UPLINK
  vmware port-group
  switchport mode trunk
  switchport trunk allowed vlan 1,15
 mtu 9000
  channel-group auto mode on mac-pinning
  no shutdown
  system vlan 15
  state enabled
GunjanVSM#
GunjanVSM#
GunjanVSM# show port-ch sum
                       P - Up in port-channel (members)
Flags: D - Down
        I - Individual H - Hot-standby (LACP only)
                        r - Module-removed
        s - Suspended
                        R - Routed
        S - Switched
        U - Up (port-channel)
Group Port-
                  Type
                           Protocol Member Ports
      Channel
                  Rth
                           NONE
                                     Eth3/2(P)
      Po1(SU)
GunjanVSM# sh int pol
port-channell is up
  Hardware: Port-Channel, address: 0050.5650.000e (bia 0050.5650.000e)
 (MTU 9000) bytes, BW 10000000 Kbit, DLY 10 usec,
     reliability 255/255, txload 1/255, rxload 1/255
  Encapsulation ARPA
  Port mode is trunk
  full-duplex, 10 Gb/s
  Beacon is turned off
  Input flow-control is off, output flow-control is off
  Switchport monitor is off
  Members in this channel: Eth3/2
  Last clearing of "show interface" counters never
```

NetApp FAS 3240 の設定

ストレージ コントローラでは、ファブリック インターコネクトかレイヤ 2(L2)スイッチに接続 されているネットワーク ポートは、ジャンボ MTU が設定されている必要があります。次に設定 例を示します。 FAS3240-A> vlan create e1a 100 Ethernet e1a: Link being reconfigured. vlan: e1a-100 has been created Ethernet e1a: Link up.

FAS3240-A> vlan create e1b 100 Ethernet e1b: Link being reconfigured. vlan: e1b-100 has been created Ethernet e1b: Link up.

FAS3240-A> ifconfig e1a-100 192.168.101.105 netmask 255.255.255.0 mtusize 9000 partner e1a-100

FAS3240-A> ifconfig elb-100 192.168.102.105 netmask 255.255.255.0 mtusize 9000 partner elb-100

確認

このセクションを使用して、設定が正しいことを確認します。

FAS3240-A> ifconfig -a

e1a: flags=0x80f0c867<BROADCAST,RUNNING,MULTICAST,TCPCKSUM,VLAN> mtu 9000
ether 00:c0:dd:11:40:2c (auto-10g\_twinax-fd-up) flowcontrol full
e1b: flags=0x80f0c867<BROADCAST,RUNNING,MULTICAST,TCPCKSUM,VLAN> mtu 9000
ether 00:c0:dd:11:40:2e (auto-10g\_twinax-fd-up) flowcontrol full

翻訳について

シスコは世界中のユーザにそれぞれの言語でサポート コンテンツを提供するために、機械と人に よる翻訳を組み合わせて、本ドキュメントを翻訳しています。ただし、最高度の機械翻訳であっ ても、専門家による翻訳のような正確性は確保されません。シスコは、これら翻訳の正確性につ いて法的責任を負いません。原典である英語版(リンクからアクセス可能)もあわせて参照する ことを推奨します。